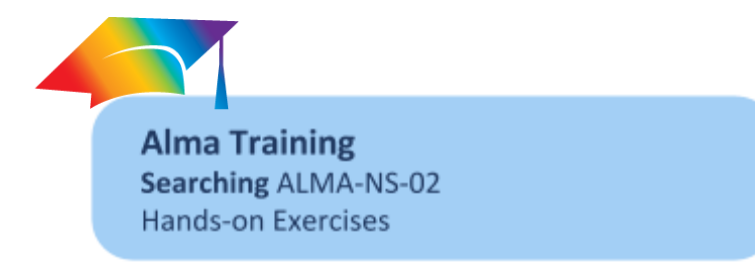

(Note: Examples used in this exercise are taken from the standard sandbox environment. Feel free to substitute other examples).

1. From the Quick Search, search 'All titles' for 'harry potter'.

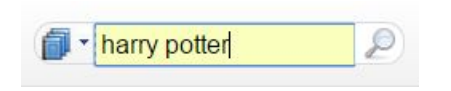

Notice the type of information and the number of records in the results.

2. Filter the results using the 'Inventory=Physical title' facet.

| ExLibris Aln                                                                    | Tasks Analytics Currently at: Main Library - Ma                                                                                                    |  |  |  |
|---------------------------------------------------------------------------------|----------------------------------------------------------------------------------------------------|--|--|--|
| ස් Repository Searc                                                             |                                                                                                    |  |  |  |
| Find All titles                                                                 | where Keywords contains harry potter Go                                                                                                    |  |  |  |
| Institution Co                                                                  | nity                                                                                                    |  |  |  |
| Limit results to:                                                               |                                                                                                    |  |  |  |
| Inventory                                                                       | Primary Sort by Rank    Secondary Sort by Rank                                                                                                    |  |  |  |
| <u>Collection</u><br><u>Electronic title</u><br>Digital title<br>Fiysical title | 1 <u>Re-reading Harry Potter / Suman Gupta.</u><br>Book By Gupta, Suman H., (Houndmills, Basingstoke, Hampshire ; Palgrave Macmillan 20<br>ISBN: 1403912645 and others                                                            |  |  |  |
| Material Type                                                                   | Subject: Rowling, J. K. Criticism and interpretation Rowling, J. K. Characters Harry Pott<br>countries. and others Language: English Record number: (TrN)59781-train20072_c                                                       |  |  |  |
| <u>Book (13)</u>                                                                | Availability: <u>Physical version</u> at LAW: LAWSTACKS; 823/.914 (1 copy, 0 available)<br><u>Physical version</u> at MAIN: main; PR6068.093 Z68 2003 (1 copy, 0 available)<br>Digital version of type DERIVATIVE_COPY (1 file/s) |  |  |  |
| Language                                                                        | Edit   Order   Request   Document Delivery   Add to reading list   Holdings   Items                                                                                                    |  |  |  |
| English (13)                                                                    | 2 <u>Re-reading Harry Potter / Suman Gupta.</u> Book By Gupta, Suman H., (Houndmills, Basingstoke, Hampshire ; Palgrave Macmillan 20      ISBN: 1403912665 and others                                                             |  |  |  |

Notice the differences in information and action links contained in each result compared to the results of the 'All titles' search. They emphasize the inventory aspect more and the bibliographic aspect less.

Notice the number of results.

3. Select 'Physical titles' from the Find dropdown and re-execute your search (click Go).

| ExLit             | Alma -                                                        | 🗊 • harry potter                                                                                                    | Tasks Analytics                                                              | Currently at: Main L |  |
|-------------------|---------------------------------------------------------------|----------------------------------------------------------------------------------------------------|------------------------------------------------------------------------------|----------------------|--|
| කී 🖪              | epository Search                                              |                                                                                                    |                                                                              |                      |  |
| Find              | Physical titles                                               | where Keywords 🗸 🗸                                                                                                    | harry potter                                                                 | Go                   |  |
| Inst              | All titles                                                    |                                                                                                    |                                                                              |                      |  |
| Limit re:         | Physical titles                                               |                                                                                                    |                                                                              |                      |  |
| Inven             | Electronic titles                                             | Primary Sort by Rank                                                                                                    | <ul> <li>Secondary</li> </ul>                                                | Sort by Rank         |  |
| Collec            | Digital titles                                                |                                                                                                    |                                                                              |                      |  |
| Digital<br>Physic | Digital files                                                 | 1 <u>Re-reading Harry Potter / Suman Gupta.</u><br>Book By Gupta, Suman H., (Houndmills, Basingstoke, Hampshire ; Palgrave Ma<br>ISBN: 1403912645 and others<br>Subject: Rowling, J. K. Criticism and interpretation Rowling, J. K. Characters<br>countries. and others Language: English Record number: (TrN)59781-tra<br>Availability: <u>Physical version</u> at LAW: LAWSTACKS; 823/.914 (1 copy, 0 availa<br><u>Physical version</u> at MAIN: main; PR6068.093 Z68 2003 (1 copy, 0<br><u>Digital version</u> of type DERIVATIVE_COPY (1 file/s) |                                                                              |                      |  |
| Mater             | Physical items<br>Electronic Portfolio                        |                                                                                                    |                                                                              |                      |  |
| Book (            | Collection                                                    |                                                                                                    |                                                                              |                      |  |
| Langu             | Electronic Collection                                         | Edit   Order   Request   Docur<br>Edit digital resource   Export   M                                                                                                    | st   Document Delivery   Add to reading list   Holding<br>Export   More info |                      |  |
| Englis            | s Authorities 2 <u>Re-reading Harry Potter / Suman Gupta.</u> |                                                                                                    |                                                                              |                      |  |

Notice the number of records. It should be the same as in step 2. This is because a search for physical titles is equivalent to a search for all titles filtered for bibliographic records with holdings. In fact, Alma actually executed this search in Step 2!

4. Select 'Physical items' from the Find dropdown and re-execute your search (click Go).

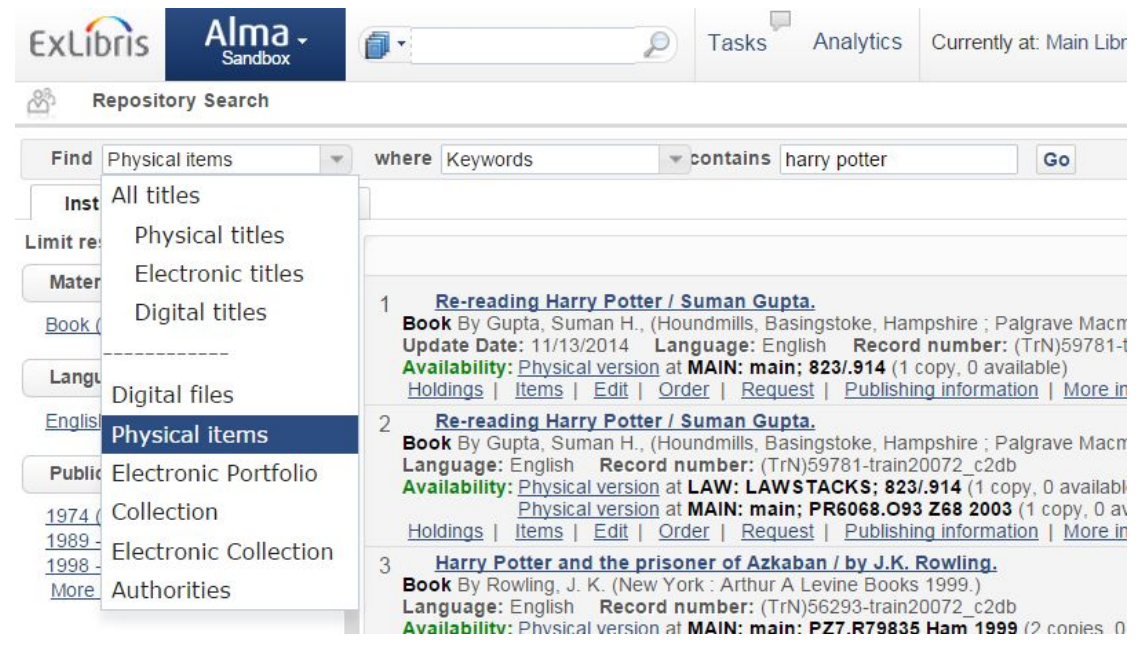

Notice the differences in information and action links contained in each result compared to the results of the 'All titles' search. They emphasize the inventory aspects pertinent for the individual item. Notice what seem to be duplicate records. In fact, these represent multiple items. Each physical item has its own item record. Notice the different facets.

These are context sensitive and change based on the type of entity searched and the results of the search. They also change as you select a facet.

5. Click 'Main Library' under the Libraries facet. Notice that the available facets have changed.

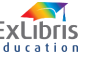